# **GPS Platform Management--Distributor**

- 1. Platform user have 2 types: End user & Distributor, end user account is used by end customer, it only can operate and check user's own tracking device, the operation please refer the platform operation guide. Distributor account is used by agents and distributors, it can manage the tracking device under own account, such as: create new end user & fleet user, reset password, move device to specify user, update expired date, monitor any device under own account, etc. And this manual is only suit for distributor user.
- 2. The tracking devices have been added to distributor's account before shipping, and the distributor can not add device itself, distributor only can operate the device under own account, such as: create new end user & fleet user, reset password, move device to specify user, update expired date, monitor any device under own account, etc. The tracking device is active by uploading tracking to website, after active the device is given 1 year expiry date automatically, if the device is given life time free platform service charge, the expiry date will be over 10 years, if the device is given 1 year expiry date, then the distributor can update the expired date later.
- 3. Note: Before shipping please select your device is life time free platform service charge or only 1 year free platform service charge, the default is life time free service charge, otherwise you need contact us later to delete the device and re-add the device later, this maybe delay 2-3 days.

Note: in the following "Click" means click once with mouse left button.

# **Distributor Account Login**

Vsit: <u>www.999gps.net</u> with PC, the login page will display, this login page is same with the normal end user login page, language can be selected:

| Tracking Platform                          | Safety Make Better Life                                                |
|--------------------------------------------|------------------------------------------------------------------------|
|                                            | Account IMEI No.<br>Account:<br>Password :<br>Login<br>We offered in : |
| Personal Track Vehicle Track History Track | WeChat Manual                                                          |

Input the distributor account name and password and click "Login", the system management page will display, it is different with end user, the end user will go to monitor page directly. At this system management page, distributor can operate own device, also can go to the monitor page to check the end user device.

|                                                     | TEST            |                                           | R TEST, Hello Message (0) Change Password Exit                                                                                                    |
|-----------------------------------------------------|-----------------|-------------------------------------------|----------------------------------------------------------------------------------------------------|
|                                                     | Home            | Business Monitor                          | Target Customer                                                                                                    |
| Search<br>Target Bus<br>IMEI NO./T/Car No.<br>Stage | iness           | Search                                    | Quick Sale     Batch Sale       * Customer     TEST(0/27)       * IMEI Number     Image: Sale       * Target Name     Image: Sale       SIM Card NO.     Image: Sale |
| Distributor :                                       | TEST            | Target Count :<br>Purchase (27), Stock(0) | Remark Sale Cancel                                                                                                    |
| More                                                | newbie   Target |                                           |                                                                                                    |

# **Quick Search**

You can search the customer account or device in the right top corner frame

|                        |                              |                             |                                                                                                    |                                                     |                                                                 |                                                            |                            | 100                                                             |                                                     | and the second second second second second second second second second second second second second second second |
|------------------------|------------------------------|-----------------------------|----------------------------------------------------------------------------------------------------|-----------------------------------------------------|-----------------------------------------------------------------|------------------------------------------------------------|----------------------------|-----------------------------------------------------------------|-----------------------------------------------------|----------------------------------------------------------------------------------------------------|
|                        | Home Busir                   | ness Monitor                |                                                                                                    |                                                     |                                                                 |                                                            |                            | 1211                                                            |                                                     |                                                                                                    |
|                        | TargetCheck                  |                             |                                                                                                    |                                                     |                                                                 |                                                            |                            | ×                                                               |                                                     |                                                                                                    |
| Search                 | IMEI Number: 12              | IMEI Number: 1211 Search    |                                                                                                    |                                                     |                                                                 |                                                            |                            |                                                                 |                                                     |                                                                                                    |
|                        | Check5records:               |                             |                                                                                                    |                                                     |                                                                 |                                                            |                            |                                                                 |                                                     |                                                                                                    |
| Target Busir           | Name of Customer             | IMEI Number                 | Membership                                                                                                    | SIM Card NO.                                        | Create Time                                                     | Expired Time                                               | O                          | perate                                                          | -                                                   |                                                                                                    |
| IMEI NO./T/Car No.     | CCTR-828                     | 1451211641                  | DEMO                                                                                                    | 15919955722                                         | 2013-09-28                                                      | 2024-09-25                                                 | <u>Tracking</u><br>Expir   | ed Time                                                         |                                                     |                                                                                                    |
| Stage                  | CCTR-828                     | 1451211887                  | DEMO                                                                                                    |                                                     | 2013-10-22                                                      | 2024-10-19                                                 | Tracking<br>Expir          | ed Time                                                         |                                                     |                                                                                                    |
| Distributor :T         | CCTR-828                     | 1451211738                  | ShowRoom                                                                                                    | 18340073717                                         | 2013-10-26                                                      | 2016-10-25                                                 | Tracking<br>Expir          | <u>Playback</u><br>red Time                                     |                                                     |                                                                                                    |
|                        | TQ-11323                     | 1451211323                  | TEST1                                                                                                    |                                                     | 2013-11-07                                                      | 2014-11-07                                                 | Tracking                   | I Playback                                                      |                                                     |                                                                                                    |
| More ne                |                              |                             |                                                                                                    |                                                     |                                                                 |                                                            | Copie                      | <u>cu mile</u>                                                  |                                                     |                                                                                                    |
|                        | TQ-11739                     | 1451211739                  | TEST1                                                                                                    |                                                     | 2013-11-07                                                      | credit<br>recharge:0                                       | Tracking<br>Expir          | <u>Playback</u><br>red Time                                     |                                                     |                                                                                                    |
|                        | TQ-11739                     | 1451211739                  | TEST1                                                                                                    |                                                     | 2013-11-07                                                      | credit<br>recharge:0                                       | <u>Tracking</u><br>Expir   | ed Time                                                         | EST, Hello Me:                                      | ssage (0) Change                                                                                                 |
|                        | TQ-11739<br>TEST<br>Home Bus | iness Monito                | TEST1                                                                                                    |                                                     | 2013-11-07                                                      | credit<br>recharge:0                                       | Tracking<br>Expir          | I Playback<br>red Time                                          | EST, Hello Me                                       | ssage (0) Change<br>T                                                                                            |
| Search                 | TQ-11739<br>TEST<br>Home Bus | 1451211739<br>siness Monite | TEST1<br>or<br>TargetCheck                                                                                        |                                                     | 2013-11-07                                                      | credit<br>recharge:0                                       | Tracking<br>Expir          | ed Time                                                         | EST, Hello Me                                       | ssage (0) Change                                                                                                 |
| Search                 | TQ-11739<br>TEST<br>Home Bus | iness Monito                | TEST1<br>or<br>TargetCheck<br>IMEI Number                                                                         | : 641                                               | 2013-11-07                                                      | credit<br>recharge:0                                       | Tracking                   | ed Time                                                         | EST, Hello Me                                       | ssage (0) Change                                                                                                 |
| Search                 | TQ-11739                     | iness Monito                | TEST1                                                                                                    | : 641                                               | 2013-11-07                                                      | credit<br>recharge:0                                       |                            | ed Time                                                         | EST, Hello Me:                                      | ssage (0) Change<br>T                                                                                            |
| Search                 | TQ-11739<br>TEST<br>Home Bus | siness Monito               | TEST1<br>TargetCheck<br>IMEI Number<br>Check1records:<br>Name of Custo<br>CCTR-828                                | : <u>641</u><br>mer IMEi Nu<br>145121               | 2013-11-07<br>Sei<br>mber Mem<br>1641 Di                        | credit<br>recharge:0<br>arch<br>bership SIM C<br>EMO 15919 | Tracking<br>Expir          | ed Time<br>ed Time<br>1211<br>Create Time<br>2013-09-28         | EST, Hello Me:<br>Expired Time<br>2024-09-25        | Operate<br>Tracking   Playba                                                                                     |
| Search                 | TQ-11739<br>TEST<br>Home Bus | siness Monito               | TEST1<br>TargetCheck<br>IMEI Number<br>Check1records:<br>Name of Custo<br>CCTR-828                                | : <u>641</u><br>mer IMEI Nu<br>145121               | 2013-11-07<br>Sea<br>mber Mem<br>1641 Di                        | credit<br>recharge:0<br>arch<br>bership SIM C<br>EMO 15915 | Tracking<br>Expir          | ed Time<br>ed Time<br>1211<br>Create Time<br>2013-09-28         | EST, Hello Me:<br>Expired Time<br>2024-09-25        | Operate<br><u>Tracking   Playba</u><br><u>Expired Time</u>                                                       |
| Search<br>641<br>Stage | TQ-11739<br>TEST<br>Home Bus | siness Monite               | TEST1<br>TargetCheck<br>IMEI Number<br>CheckTrecords:<br>Name of Custo<br>CCTR-828<br>Membership<br>NO. Cust      | : 641<br>mer IMEI Nu<br>145121<br>omer name         | 2013-11-07<br>Se:<br>mber Mem<br>1641 Di<br>Account             | credit<br>recharge:0<br>arch<br>bership SIM C<br>EMO 15919 | Tracking<br>Expir          | ed Time<br>ed Time<br>1211<br>Create Time<br>2013-09-28<br>Tel/ | EST, Hello Mer<br>Expired Time<br>2024-09-25<br>Mob | Operate<br>Tracking   Playba<br>Expired Time<br>Operate                                                          |
| Search<br>641<br>Stage | TQ-11739                     | 1451211739                  | TEST1<br>TargetCheck<br>IMEI Number<br>CheckTrecords:<br>Name of Custo<br>CCTR-828<br>Membership<br>NO. Cust<br>1 | : 641<br>mer IMEI Nu<br>145121<br>omer name<br>TEST | 2013-11-07<br>Se:<br>mber Mem<br>1641 Di<br>Account<br>TEST8888 | credit<br>recharge:0                                       | Tracking<br>Expir<br>Expir | ed Time<br>ed Time<br>1211<br>Create Time<br>2013-09-28<br>Tel/ | EST, Hello Mer<br>Expired Time<br>2024-09-25<br>Mob | Operate<br>Tracking   Playba<br>Expired Time<br>Operate<br>View Monitor                                          |

or the middle left search frame.

Note: In the search frame input the key word or digital word, click the "Search" menu, the pop up window will display the search result, after you search the device, you can operate the device, for example move to other user account or fleet, reset password to 123456, update expired date, change the account setting, tracking this device, check history tracking etc.

#### **Business Page**

Click the "Business" on the top menu bar, the business page will display, the page

#### is as follow:

|           |               | TEST |                 |                                          |                                      |                                              |                            |                    |                          | 휾 TEST, He               | llo Message (O)          | Change Password Exit                     |
|-----------|---------------|------|-----------------|------------------------------------------|--------------------------------------|----------------------------------------------|----------------------------|--------------------|--------------------------|--------------------------|--------------------------|------------------------------------------|
|           |               | Home |                 | Busine                                   | ss Monitor                           |                                              |                            |                    |                          | 1211                     |                          | Target Custome                           |
| All<br>Cu | customer List | +New | Di<br>Log<br>Co | EMO<br>gin Accou<br>ntacts : !<br>Farget | nt : 123456<br>199GPS<br>Sub-account | Roles : End User<br>Tel/Mob :<br>Information | Target (<br>Addres:        | Count: Stoc<br>s : | k (7) Purchase           | (27)                     | (                        | Monitor                                  |
|           |               |      | ∿ E             | Batch Mov                                | e 🐧 Batch u<br>Target Name           | IMEI Number :                                | SIM Card NO.               | Q Search<br>Type   | Create Time              | Activation Time          | Expired Time             | Operate                                  |
|           |               |      |                 | 1                                        | CCTR803                              | CW1111C0000003                               | 18340061589                | CC800              | 2013-09-28               | 2013-09-28               | 2024-09-25               | Sale   Edit   More                       |
|           |               |      |                 | 2                                        | CCTR-828<br>CCTR-808S                | 1451211641<br>CW8888C88998888                | 15919955722<br>18340046296 | TQ<br>CC800        | 2013-09-28<br>2013-10-02 | 2013-09-28<br>2013-10-02 | 2024-09-25<br>2024-09-29 | Sale   Edit   More                       |
|           |               |      |                 | 4                                        | CCTR-828                             | 1451211887                                   |                            | TQ                 | 2013-10-22               | 2013-10-22               | 2024-10-19               | Sale   Edit   More                       |
|           |               |      |                 | 5                                        | TR828-NEW<br>CCTR-820-FX             | 1451210915<br>1451210909                     | 18340062829<br>18340073732 | TQ<br>TQ           | 2013-11-07<br>2013-11-07 | 2013-11-22<br>2013-11-07 | 2014-11-22<br>2024-11-04 | Sale   Edit   More<br>Sale   Edit   More |
|           |               |      |                 | 7                                        | CCTR-820-HG                          | 1451210874                                   | 18340046791                | TQ                 | 2013-11-14               | 2013-11-21               | 2014-11-21               | Sale   Edit   More                       |
|           |               |      |                 |                                          |                                      |                                              |                            | 1                  |                          |                          |                          |                                          |
|           |               |      |                 |                                          |                                      |                                              |                            |                    |                          |                          |                          |                                          |

The left window is a customer list, this will list all the customer under the distributor account, click the customer name in the list, the customer detail information will display in the right window. Including device information, sub-account information, the distributor account information etc.

Note: the distributor account contact information can be display to sub-account, please fill your Contact name / Telephone or mobile phone number / Address, if this information is not filled, maybe the sub-customer can not find distributor to pay for charging & updating expired time.

#### **Customer List**

All the customer under this distributor will display in the list. Click the name of customer, the sub-customer will display, including how many device under this customer.

|                                                                                            | TEST   |                               |                 |                         |           |                                | 🖉 🖊 🔒 ТЕ              | EST, Hello Message (0) | Change Password E |
|--------------------------------------------------------------------------------------------|--------|-------------------------------|-----------------|-------------------------|-----------|--------------------------------|-----------------------|------------------------|-------------------|
| 975                                                                                        | Home   | Busi                          | ness Monitor    |                         |           |                                | 1211                  |                        | Target Custo      |
| customer List                                                                              | +New   |                               |                 |                         |           |                                |                       |                        |                   |
|                                                                                            |        | TEST<br>Login Acc<br>Contacts | count: TEST8888 | Roles : Di<br>Tel/Mob : | stributor | Target Count: Sto<br>Address : | ock (0) Purchase (27) |                        | Monitor           |
| - 46 (1/1)<br>- 46 ShowRoom(7/7)<br>- 26 TEST(1/1)<br>- 26 TEST1(10/10)<br>- 26 TEST2(1/1) | Target | Sub-account                   | Information     |                         |           |                                |                       |                        |                   |
| LEST2(1/1)                                                                                 |        | + New                         |                 |                         |           |                                |                       |                        |                   |
| Z TEST4(0/0)                                                                               |        | NO.                           | Customer name   | Account                 | Roles     | Contacts                       | Tel/Mob               | Target Count           | Operate           |
|                                                                                            |        | 1                             | DEMO            | 123456                  | End User  | 999GPS                         |                       | 27                     | Edit   Delete     |
|                                                                                            |        |                               |                 |                         |           | 1                              |                       |                        |                   |
|                                                                                            |        | •                             |                 |                         |           |                                |                       |                        |                   |
|                                                                                            |        |                               |                 |                         |           |                                |                       |                        |                   |
|                                                                                            |        |                               |                 |                         |           |                                |                       |                        |                   |
|                                                                                            |        |                               |                 |                         |           |                                |                       |                        |                   |

#### **Add New Customers**

|                                                                                                    | TEST |    |                         |                                          | 🤱 TEST, He | Change Password Exit |              |                    |
|----------------------------------------------------------------------------------------------------|------|----|-------------------------|------------------------------------------|------------|----------------------|--------------|--------------------|
| 975                                                                                                    | Hon  | ne | Business Monitor        |                                          | 1211       |                      |              | Target Custome     |
| customer List                                                                                                    | +New |    | Add Customers           | ×                                        | 1          |                      |              |                    |
| <ul> <li>In the second second sec</li></ul> |      | D  | * Superior Customer     | DEMO(7/27)                               | зе         | (27)                 |              | Monitor            |
| OBD(1/1) ShowBoom(7/7)                                                                                                    |      | С  | * Name of Customer      |                                          |            |                      |              |                    |
| TEST(1/1)                                                                                                    |      |    | * Login Account         |                                          |            |                      |              |                    |
| EST2(1/1)                                                                                                    |      | ٩. | * Password              | ( Password must be less than 20 digits ) |            |                      |              |                    |
| EST3(0/0)                                                                                                    |      |    | * Password Confirmation |                                          | е          | Activation Time      | Expired Time | Operate            |
|                                                                                                    |      |    |                         |                                          | 3          | 2013-09-28           | 2024-09-25   | Sale   Edit   More |
|                                                                                                    |      |    | Roles                   | End User O Distributor                   | 3          | 2013-09-28           | 2024-09-25   | Sale   Edit   More |
|                                                                                                    |      |    | Contacts                |                                          | 2          | 2013-10-02           | 2024-09-29   | Sale   Edit   More |
|                                                                                                    |      |    | Tel/Mob                 |                                          | 2          | 2013-10-22           | 2024-10-19   | Sale   Edit   More |
|                                                                                                    |      |    |                         |                                          | 7          | 2013-11-22           | 2014-11-22   | Sale   Edit   More |
|                                                                                                    |      |    | Address                 |                                          | 7          | 2013-11-07           | 2024-11-04   | Sale   Edit   More |
|                                                                                                    |      |    |                         |                                          | 4          | 2013-11-21           | 2014-11-21   | Sale   Edit   More |
|                                                                                                    |      |    |                         | Save Cancel                              |            |                      |              |                    |
|                                                                                                    |      |    |                         |                                          |            |                      |              |                    |
|                                                                                                    |      |    |                         |                                          |            |                      |              |                    |

Click the "+New" on the right top corner of the customer list window, an "Add Customers" menu will pop up, select the upper account name you will add, for example add a new customer under DEMO account, you should select the superior customer is DEMO, name of customer is the display name in the left customer list, the login account is the login name of this customer (the name of customer and the login name can be different), the default password is 123456, the roles can be select end user (End user only can operate own device) or distributor (Sub-distributor, can management the device under the sub-account), and the contacts / tel/Mob / Address is the new customer contact information, Click "save"

will create the new customer. After create a new customer, move a device to this customer, this customer can tracking this device.

#### **Customer Management**

Click once the customer name in the left window with mouse right button, a menu will pop up, Add customer / Manage Customer / Delete Customer / Reset Password menu will display. Click these menu can operate the command.

| eee            | TEST |                   |                                     |                                     |                                              |                     |                    |                | 🔒 TEST, He      |              | Change Password Exit |
|----------------|------|-------------------|-------------------------------------|-------------------------------------|----------------------------------------------|---------------------|--------------------|----------------|-----------------|--------------|----------------------|
|                | Home | 1                 | Business                            | Monitor                             |                                              |                     |                    |                | 1211            |              | Target Customer      |
| customer List  | +New | DE<br>Logi<br>Con | MO<br>in Account :<br>itacts : 9994 | 123456<br>GPS<br>Gub-account        | Roles : End User<br>Tel/Mob :<br>Information | Target C<br>Address | Count: Stoc<br>3 : | k (7) Purchase | (27)            |              | Monitor              |
| TEST Reset Pwd |      | ¢Β                | atch Move                           | h Move 🚯 Batch update IMEI Number : |                                              |                     | Q Search           |                |                 |              |                      |
| TEST4(0/0)     |      |                   | NO. Tar                             | get Name                            | IMEI Number                                  | SIM Card NO.        | Туре               | Create Time    | Activation Time | Expired Time | Operate              |
|                |      |                   | 1 C                                 | CTR803                              | CW1111C0000003                               | 18340061589         | CC800              | 2013-09-28     | 2013-09-28      | 2024-09-25   | Sale   Edit   More   |
|                |      |                   | 2 C                                 | CTR-828                             | 1451211641                                   | 15919955722         | TQ                 | 2013-09-28     | 2013-09-28      | 2024-09-25   | Sale   Edit   More   |
|                |      |                   | 3 CC                                | TR-808S                             | CW8888C88998888                              | 18340046296         | CC800              | 2013-10-02     | 2013-10-02      | 2024-09-29   | Sale   Edit   More   |
|                |      |                   | 4 C                                 | CTR-828                             | 1451211887                                   |                     | TQ                 | 2013-10-22     | 2013-10-22      | 2024-10-19   | Sale   Edit   More   |
|                |      |                   | 5 TR                                | 328-NEW                             | 1451210915                                   | 18340062829         | TQ                 | 2013-11-07     | 2013-11-22      | 2014-11-22   | Sale   Edit   More   |
|                |      |                   | 6 CC                                | R-820-FX                            | 1451210909                                   | 18340073732         | TQ                 | 2013-11-07     | 2013-11-07      | 2024-11-04   | Sale   Edit   More   |
|                |      |                   | 7 CC1                               | R-820-HG                            | 1451210874                                   | 18340046791         | TQ                 | 2013-11-14     | 2013-11-21      | 2014-11-21   | Sale   Edit   More   |

# **Display Customer Information**

|                       | TEST |    |                                |                       |                               |                  |                     |               | 🤱 TEST, He      |              | Change Password Exit |
|-----------------------|------|----|--------------------------------|-----------------------|-------------------------------|------------------|---------------------|---------------|-----------------|--------------|----------------------|
|                       | Hom  | е  | Busine                         | ss Monitor            | 1211                          |                  | Target Custome      |               |                 |              |                      |
| customer List         | +New |    | EMO<br>ogin Accou<br>ontacts : | nt : 123456<br>999GPS | Roles : End User<br>Tel/Mob : | Target<br>Addres | Count: Stoc<br>ss : | k(7) Purchase | (27)            |              | Monitor              |
| TEST2                 |      | Ţ. | Batch Mov                      | e 🐧 Batch up          | date IMEI Number :            |                  | Q Search            |               |                 |              |                      |
| TEST3(0/0) TEST4(0/0) |      |    | NO.                            | Target Name           | IMEI Number                   | SIM Card NO.     | Туре                | Create Time   | Activation Time | Expired Time | Operate              |
|                       |      |    | 1                              | CCTR803               | CW1111C00000003               | 18340061589      | CC800               | 2013-09-28    | 2013-09-28      | 2024-09-25   | Sale   Edit   More   |
|                       |      |    | 2                              | CCTR-828              | 1451211641                    | 15919955722      | TQ                  | 2013-09-28    | 2013-09-28      | 2024-09-25   | Sale   Edit   More   |
|                       |      |    | 3                              | CCTR-808S             | CW8888C88998888               | 18340046296      | CC800               | 2013-10-02    | 2013-10-02      | 2024-09-29   | Sale   Edit   More   |
|                       |      |    | 4                              | CCTR-828              | 1451211887                    |                  | TQ                  | 2013-10-22    | 2013-10-22      | 2024-10-19   | Sale   Edit   More   |
|                       |      |    | 5                              | TR828-NEW             | 1451210915                    | 18340062829      | TQ                  | 2013-11-07    | 2013-11-22      | 2014-11-22   | Sale   Edit   More   |
|                       |      |    | 6                              | CCTR-820-FX           | 1451210909                    | 18340073732      | TQ                  | 2013-11-07    | 2013-11-07      | 2024-11-04   | Sale   Edit   More   |
|                       |      |    | 7                              | CCTR-820-HG           | 1451210874                    | 18340046791      | TQ                  | 2013-11-14    | 2013-11-21      | 2014-11-21   | Sale   Edit   More   |
|                       |      |    |                                |                       |                               |                  | 1                   |               |                 |              | h                    |
|                       |      |    |                                |                       |                               |                  |                     |               |                 |              |                      |

The right top is the customer information, Name / Contact information etc.

# **Change Customer Information**

Click "Business" and click the "+" in the front of the customer name in the command list, the sub-account name will display in the list, then click the customer name and click "Information", the customer information will display like the following page:

| GPS                                                                                              | TEST<br>Home Bus                   | iness Monitor                                                                             |                               |                                                    | ST, Hello Message (0) Change Password Exit<br>Target Customer |
|--------------------------------------------------------------------------------------------------|------------------------------------|-------------------------------------------------------------------------------------------|-------------------------------|----------------------------------------------------|---------------------------------------------------------------|
| customer List                                                                                    | +New<br>DEMC<br>Login A<br>Contact | )<br>ccount: 123456<br>s: 999GPS                                                          | Roles : End User<br>Tel/Mob : | Target Count: Stock (7) Purchase (27)<br>Address : | Monitor                                                       |
| <pre>ShowRolm(7/) STEST(1/1) STEST1(10/10) STEST2(1/1) STEST2(1/1) STEST3(0/0) STEST4(0/0)</pre> | Targo<br>Name of<br>Log            | et Sub-account<br>Customer DEMO<br>in Account 123456<br>Roles © End Us<br>Contacts 999GPS | Information                   |                                                    |                                                               |
|                                                                                                  |                                    | Tel/Mob<br>Address<br>Save                                                                | Cancel                        |                                                    |                                                               |

In this page, customer information can be changed and update. Like Contacts / Telephone / Mobilephone / Address etc. Click "Save" to save the changing.

### **Target / Device Management**

Click "Business" and click the customer name in the command list, and then click "Target", the target device under this customer will display, then the operation like move / sale device, change the device information, change expired date, reset the device password can be done.

In the target device list, the create time is the time of super user add the device to the platform, and the activation time is the time of the device upload the location for the first time (The device is active by uploading location to platform), and the expired time is the expired date of the platform for this device. Sale / Edit / More menu can move / sale the device to sub-account, Edit can edit device

information, and More can update the expired date and reset device password.

| eee/                          | TEST |                 |                                    |                                           |                                              |                  |                                          |                 | 🚨 TEST, He         |              | Change Password Exit |
|-------------------------------|------|-----------------|------------------------------------|-------------------------------------------|----------------------------------------------|------------------|------------------------------------------|-----------------|--------------------|--------------|----------------------|
|                               | Home |                 | Busi                               | ness Monitor                              |                                              |                  |                                          |                 |                    |              | Target Customer      |
| Customer List                 | +New | DE<br>Log<br>Co | EMO<br>gin Acc<br>ntacts<br>Target | count : 123456<br>: 999GPS<br>Sub-account | Roles : End User<br>Tel/Mob :<br>Information | Target<br>Addres | Count: Stoo<br>ss :                      | ck (7) Purchase | (27)               | [            | Monitor              |
| EST2(1/1) EST3(0/0) EST4(0/0) |      | ∿ B             | NO.                                | Target Name                               | date IMEI Number :                           | SIM Card NO.     | <ul> <li>Search</li> <li>Type</li> </ul> | Create Time     | Activation<br>Time | Expired Time | Operate              |
|                               |      |                 | 1                                  | CCTR803                                   | CW1111C0000003                               | 18340061589      | CC800                                    | 2013-09-28      | 2013-09-28         | 2024-09-25   | Sale   Edit   More   |
|                               |      |                 | 2                                  | CCTR-828                                  | 1451211641                                   | 15919955722      | TQ                                       | 2013-09-28      | 2013-09-28         | 2024-09-25   | Sale   Edit   More   |
|                               |      |                 | 3                                  | CCTR-808S                                 | CW8888C88998888                              | 18340046296      | CC800                                    | 2013-10-02      | 2013-10-02         | 2024-09-29   | Sale   Edit   More   |
|                               |      |                 | 4                                  | CCTR-828                                  | 1451211887                                   |                  | TQ                                       | 2013-10-22      | 2013-10-22         | 2024-10-19   | Sale   Edit   More   |
|                               |      |                 | 5                                  | TR828-NEW                                 | 1451210915                                   | 18340062829      | TQ                                       | 2013-11-07      | 2013-11-22         | 2014-11-22   | Sale   Edit   More   |
|                               |      |                 | 6                                  | CCTR-820-FX                               | 1451210909                                   | 18340073732      | TQ                                       | 2013-11-07      | 2013-11-07         | 2024-11-04   | Sale   Edit   More   |
|                               |      |                 | 7                                  | CCTR-820-HG                               | 1451210874                                   | 18340046791      | то<br>1                                  | 2013-11-14      | 2013-11-21         | 2014-11-21   | Sale   Edit   More   |

### Sale Device to Customer

Click the command "Sale" behind the device in the target list, the sale window will pop up, select the customer name you will sale this device to, you can change the target name, Sim card number, and you can write some remark in the remark field, and then click "Save", the selected device is sold and moved to the selected customer. This command only operate 1 device one time.

|               | TEST |   |                                                                                   |                                                                            |                                                         |                                                                                                    |                                                                                                   |                            |                      | 🔏 TEST, I                                                                                                    | Hello Message (0)                                                                                              | ) Change Password Exit                                                                                                    |
|---------------|------|---|-----------------------------------------------------------------------------------|----------------------------------------------------------------------------|---------------------------------------------------------|----------------------------------------------------------------------------------------------------|---------------------------------------------------------------------------------------------------|----------------------------|----------------------|----------------------------------------------------------------------------------------------------|----------------------------------------------------------------------------------------------------|----------------------------------------------------------------------------------------------------|
|               | Home | e | Busi                                                                              | ņess                                                                       | Monitor                                                 |                                                                                                    |                                                                                                   |                            |                      |                                                                                                    |                                                                                                    | Target Customer                                                                                                    |
| customer List | *New |   | EMO<br>rarget<br>Target<br>Batch M<br>NO.<br>1<br>2<br>3<br>4<br>5<br>6<br>6<br>7 | Count : : 999G<br>Si Si<br>Iove<br>CCC<br>CCC<br>CCC<br>CCC<br>TR8<br>CCTI | 123456<br>PS<br>Sale<br>G<br>T<br>T<br>T<br>T<br>R<br>R | Roles : E<br>Tel/Mob :<br>* Customer<br>Move<br>* IMEI Number<br>* Target Name<br>Membership<br>SIM Card NO.<br>Remark | nd User<br>ShowRoom(7/7)<br>CW1111C0000003<br>CCTR803<br>DEMO(7/27)<br>18340061589<br>Save Cancel | Target Count:<br>Address : | Stock (7) Purchase ( | 27)<br>X<br>xctivation<br>Time<br>013-09-28<br>013-09-28<br>013-10-02<br>013-11-02<br>013-11-02<br>013-11-02<br>013-11-22<br>013-11-21 | Expired Time<br>2024-09-25<br>2024-09-25<br>2024-09-29<br>2024-10-19<br>2014-11-22<br>2024-11-04<br>2014-11-21 | Monitor Operate Sale   Edit   More Sale   Edit   More Sale   Edit   More Sale   Edit   More Sale   Edit   More Sale   Edit   More Sale   Edit   More Sale   Edit   More |
|               |      |   |                                                                                   |                                                                            |                                                         |                                                                                                    |                                                                                                   |                            |                      |                                                                                                    |                                                                                                    |                                                                                                    |

Note: When sale a device to a customer, just create a new account name,

and operate the "Sale" or "Move" command to move the selected device to the new account is OK, the device will be active automatically when the device is powered on and uploading location to platform.

#### **Edit Device information**

Click the command "Edit" behind the device in the target list, the device information window will pop up, you can change the target name, Sim card number, car plate number, contacts, overspeed alarm speed, contact telephone & mobile phone, average fuel consumption (unit L/100Km, it is used to calculate probable fuel consumption), select device icon display on the map, and also you can write some remark in the remark field, and then click "Save", the selected device information is changed. This command only operate 1 device one time.

| rebe //                                                                                                    | TEST |    |                              |                          |                               |                                                        | 👗 TEST, H         |              | Change Password Exit |
|----------------------------------------------------------------------------------------------------|------|----|------------------------------|--------------------------|-------------------------------|--------------------------------------------------------|-------------------|--------------|----------------------|
|                                                                                                    | Hom  | e  | Busir                        | ess Monitor              |                               | AL 1                                                   |                   |              | Target Customer      |
| customer List                                                                                              | +New |    |                              |                          |                               |                                                        |                   |              |                      |
| <ul> <li>Mathematical Test (0/27)</li> <li>DEMO(7/27)</li> <li>OBD(1/1)</li> <li>Show Room(7/7)</li> </ul> |      |    | OEMO<br>ogin Acc<br>contacts | ount: 123456<br>: 999GPS | Roles : End User<br>Tel/Mob : | Target Count: Stock (7) Purchase<br>Address :          | (27)              |              | Monitor              |
| TEST(1/1)                                                                                                  |      |    | Target                       | Sub-account              | Information                   |                                                        |                   |              |                      |
| TEST2(1/1)                                                                                                 |      | ή. | Batch M                      | Device Information       | 1                             |                                                        | ×                 |              |                      |
| EST3(0/0)                                                                                                  |      |    | NO.                          | IMEI Number:<br>Type:    | CW1111C00000003<br>CC800      | Expired Time:2024-09-25<br>Activation Time :2013-09-28 | tivation:<br>Time | Expired Time | Operate              |
|                                                                                                    |      |    | ] 1                          | Target Name:             | CCTR803                       |                                                        | 13-09-28          | 2024-09-25   | Sale   Edit   Mure   |
|                                                                                                    |      |    | 2                            | SIM Card NO.:            | 18340061589                   | Overspeed(Km/h): 120.00                                | 13-09-28          | 2024-09-25   | Sale   Edit   More   |
|                                                                                                    |      |    | 3                            | License Plate No.:       | 粤B 1G450-803                  | Tel/Mob:                                               | 13-10-02          | 2024-09-29   | Sale   Edit   More   |
|                                                                                                    |      |    | 4                            | Contacts:                | 999GPS                        | Fuel/100km:0                                           | 13-10-22          | 2024-10-19   | Sale   Edit   More   |
|                                                                                                    |      |    | 5                            | Icon:                    | ◎ 🔋 ◎ প 💿 💭                   |                                                        | 13-11-22          | 2014-11-22   | Sale   Edit   More   |
|                                                                                                    |      |    | 6                            | Remark :                 |                               | ·                                                      | 13-11-07          | 2024-11-04   | Sale   Edit   More   |
|                                                                                                    |      |    | 7                            |                          |                               | Ŧ                                                      | 13-11-21          | 2014-11-21   | Sale   Edit   More   |
|                                                                                                    |      |    |                              | -                        | Save Cancel                   |                                                        |                   |              |                      |
|                                                                                                    |      |    |                              |                          |                               |                                                        |                   |              |                      |
|                                                                                                    |      |    |                              |                          |                               |                                                        |                   |              |                      |

# **Reset Password of the Device**

Click the command "More" behind the device in the target list, a menu will pop up, click the "Reset Pwd", the reset password warning window will pop up, click "OK" to confirm the operation, and the success information will display. And the password of this device is reset to 123456, user can change the password after login the platform with the IMEI and this password. This command only operate 1 device one time.

Note: The device password is used to login the platform with the IMEI(ID or SN) name, after login, it only can track the single device, this password is not the password used to login the platform with the login account name, use login account name to login platform can track all the device under this account.

|               | TEST |   |                               |                            |                                   | 🚨 TEST, Hello Message (0) Change Password Exit |             |                          |                          |                          |                                          |
|---------------|------|---|-------------------------------|----------------------------|-----------------------------------|------------------------------------------------|-------------|--------------------------|--------------------------|--------------------------|------------------------------------------|
|               | Hom  | e | Busiņ                         | ess Monitor                |                                   |                                                |             | 321                      |                          |                          | Target Customer                          |
| Customer List | +New |   | EMO<br>ogin Acco<br>ontacts : | ount : 123456<br>: 999GPS  | Roles : End User<br>Tel/Mob :     | Target<br>Addres                               | Count: Stor | ck (7) Purchase          | (27)                     |                          | Monitor                                  |
|               |      | 1 | l arget<br>Batch M            | Sub-account                | Information<br>date IMEI Number : |                                                | Search      |                          |                          |                          |                                          |
|               |      |   | 1                             | CCTR803                    | CW1111C0000000                    | 3 18340061589                                  | CC800       | 2013-09-28               | Time<br>2013-09-28       | 2024-09-25               | Sale   Edit L                            |
|               |      |   | 2                             | CCTR-828                   | 1451211641                        | 15919955722                                    | TQ          | 2013-09-28               | 2013-09-28               | 2024-09-25               | Sale   Edt   NPwd                        |
|               |      |   | 3                             | CCTR-808S<br>CCTR-828      | CW8888C8899888<br>1451211887      | 8 18340046296                                  | CC800<br>TQ | 2013-10-02<br>2013-10-22 | 2013-10-02<br>2013-10-22 | 2024-09-29<br>2024-10-19 | Sale   Edit   MExpired                   |
|               |      |   | 5                             | TR828-NEW                  | 1451210915                        | 18340062829                                    | TQ          | 2013-11-07               | 2013-11-22               | 2014-11-22               | Sale   Edit   More                       |
|               |      |   | 6<br>7                        | CCTR-820-FX<br>CCTR-820-HG | 1451210909<br>1451210874          | 18340073732<br>18340046791                     | TQ<br>TQ    | 2013-11-07<br>2013-11-14 | 2013-11-07<br>2013-11-21 | 2024-11-04<br>2014-11-21 | Sale   Edit   More<br>Sale   Edit   More |
|               |      |   |                               |                            | 1                                 |                                                | 1           |                          |                          |                          |                                          |

| EDE                                                                                                    | TEST |                                                                                                    |                                                                                                    |                                                                                                    |                  |                                                                                                    |                                                                                                    |                                                                                                    |                                                                                                    | Change Password Exit                                                                                                    |
|----------------------------------------------------------------------------------------------------|------|----------------------------------------------------------------------------------------------------|----------------------------------------------------------------------------------------------------|----------------------------------------------------------------------------------------------------|------------------|----------------------------------------------------------------------------------------------------|----------------------------------------------------------------------------------------------------|----------------------------------------------------------------------------------------------------|----------------------------------------------------------------------------------------------------|----------------------------------------------------------------------------------------------------|
|                                                                                                    | Home | Busines                                                                                                    | s Monito                                                                                                    | 1                                                                                                    |                  |                                                                                                    |                                                                                                    |                                                                                                    |                                                                                                    | Target Customer                                                                                                    |
| Customer List  Customer List  Custom | +New | DEMO<br>Login Accoun<br>Contacts : 9t<br>Batch Move<br>NO. 1<br>1<br>2<br>3<br>4<br>3<br>4<br>5<br>5<br>5<br>7<br>6<br>6<br>0<br>0 | t: 123456<br>99GPS<br>Sub-account<br>Bate C<br>Carget Name<br>CCTR-828<br>CCTR-828<br>CCTR-828<br>CCTR-828<br>CCTR-828<br>CCTR-828<br>CCTR-820-FX<br>CCTR-820-FK | Roles : End User<br>Tel/Mob :<br>Information<br>pdate IMEI Number :<br>来自网页的消息<br>Password reset s<br>1451210909<br>1451210874 | Target<br>Addres | Count: Stor<br>ss :<br>Type<br>CC800<br>TQ<br>CC800<br>TQ<br>TQ<br>TQ<br>TQ<br>TQ<br>TQ<br>TQ<br>TQ | Create Time<br>2013-09-28<br>2013-09-28<br>2013-10-02<br>2013-10-02<br>2013-11-07<br>2013-11-07<br>2013-11-14 | (27)<br>Activation<br>Time<br>2013-09-28<br>2013-09-28<br>2013-10-02<br>2013-10-02<br>2013-11-22<br>2013-11-21 | Expired Time           2024-09-25           2024-09-25           2024-09-26           2024-09-27           2024-10-19           2024-10-19           2024-11-21           2024-11-21 | Monitor Operate Sale   Edit   Kessi<br>Sale   Edit   Kessi<br>Sale   Edit   Keyined Sale   Edit   More Sale   Edit   More Sale   Edit   More Sale   Edit   More |

#### **Move Device**

Click the command "More" behind the device in the target list, a menu will pop up, click the "Move", the move device window will pop up, select the customer account name you want move this device to, click "Save" to confirm the moving. Then this device is moved to the selected customer. This command only operate 1 device one time.

Note: The "Move" command and "Sale" command all can move the device to selected customer, the only different is the "sale" command can change the device information, but the "Move" command only move the device to the selected customer.

|                                                                                                    | TEST |   |                               |                                                                                                    |                          |                            | â test, He  |                                                                                                    | Change Password Exit                                                                             |                                                                                    |                                                                                                    |
|----------------------------------------------------------------------------------------------------|------|---|-------------------------------|----------------------------------------------------------------------------------------------------|--------------------------|----------------------------|-------------|----------------------------------------------------------------------------------------------------|--------------------------------------------------------------------------------------------------|------------------------------------------------------------------------------------|----------------------------------------------------------------------------------------------------|
|                                                                                                    | Hom  | e | Busiņ                         | ess Monitor                                                                                                   |                          |                            |             |                                                                                                    |                                                                                                  |                                                                                    | Target Customer                                                                                                    |
| customer List<br>E tEST(0/27)<br>C DEMO(7/27)<br>C OBD(1/1)<br>C DEMO(7/7)<br>C TEST(1/1)<br>C TEST(1/1)<br>C TEST2(1/1)<br>C TEST2(1/1)<br>C TEST3(0/0)<br>C TEST4(0/0) | *New |   | Target Batch Mo NO. 1 2 3 4 5 | ount : 123456<br>Move<br>Customers inform<br>Target Customers<br>Device Information<br>Target Name<br>CCTR803 | Roles : End User         | Target                     | Count: Stoc | k (7) Purchase<br>a<br>eate Time<br>13-09-28<br>13-09-28<br>13-09-28<br>13-10-02<br>13-10-22<br>13-11-07 | (27)<br>Activation<br>Time<br>2013-09-28<br>2013-09-28<br>2013-10-22<br>2013-10-22<br>2013-11-22 | Expired Time<br>2024-09-25<br>2024-09-25<br>2024-09-29<br>2024-10-19<br>2014-11-22 | Monitor<br>Operate<br>Sale   Edit   Masset<br>Sale   Edit   More<br>Sale   Edit   More<br>Sale   Edit   More<br>Sale   Edit   More |
|                                                                                                    |      |   | 6<br>7                        | CCTR-820-FX<br>CCTR-820-HG                                                                                    | 1451210909<br>1451210874 | 18340073732<br>18340046791 | TQ<br>TQ    | 2013-11-07<br>2013-11-14                                                                                 | 2013-11-07<br>2013-11-21                                                                         | 2024-11-04<br>2014-11-21                                                           | Sale   Edit   More<br>Sale   Edit   More                                                                                           |
|                                                                                                    |      |   |                               |                                                                                                    | 1                        | ·                          | 1           |                                                                                                    |                                                                                                  |                                                                                    |                                                                                                    |

# **Update Expired Time**

Click the command "More" behind the device in the target list, a menu will pop up, click the "Expired Time", the update expired time window will pop up, select the one year, two year or life long (life time free is 10 years expired time), or you can specify how many days, then click "Save" to confirm, if the device was active, the the expired time will be the expired day month year, if the device is not active, the expired time will add to the "Credit recharge" point, 1 credit recharge point is 1 day, 1 year is 365 credit recharge point, when the device is active, the credit charge point will change to expired day month year. This command only operate 1 device one time.

Note: Before operate the update expired time command, the distributor account should have enough credit recharge point, and this credit recharge point only can be given by superuser of the platform, please contact us or your dealer to get enough credit recharge point.

|                                                                                                    | TEST |                                                          |                                                                                              |                                                               |                                                                                |                                              |                                        | 🧟 TEST, He                                                                                                    |            | ssage (0) Change Password Exit |                              |  |  |
|----------------------------------------------------------------------------------------------------|------|----------------------------------------------------------|----------------------------------------------------------------------------------------------|---------------------------------------------------------------|--------------------------------------------------------------------------------|----------------------------------------------|----------------------------------------|----------------------------------------------------------------------------------------------------|------------|--------------------------------|------------------------------|--|--|
|                                                                                                    | Home |                                                          | Business Monitor                                                                             |                                                               |                                                                                |                                              |                                        |                                                                                                    |            |                                | Target Customer              |  |  |
| Customer List           ■ ▲ TEST(0/27)           ■ DEMO(7/27)           ■ OBD(1/1)           ▲ ShowRoom(7/7)           ■ TEST(1/1)           ■ TEST(1/1)           ■ TEST2(1/1)           ■ TEST3(0/0)           ■ TEST4(0/0) | +New | E<br>Shr<br>Upd<br>Upd<br>E<br>E<br>Devii<br>Targ<br>CC1 | Business<br>owRoom<br>ate Expired<br>ate Time<br>te Time<br>te Informat<br>pet Name<br>R-810 | Monitor<br>Time<br>aturity [365<br>ion<br>IMEI Num<br>CW99990 | day <u>one year</u> <u>two ye</u><br>ber <u>Membersh</u><br>200018133 ShowRoor | ears lifelong<br>ip Operate<br>n(7/7) Delete | Searct<br>Searct<br>C800<br>C800<br>TQ | Ta           Ta           t: Stock (7) Purchase (7)         Mon           Search           ype         Create Time         Activation Time         Expired Time         Op           2800         2013-10-25         2013-10-26         2015-10-26         Sale   E           C800         2013-10-26         2013-10-26         Sale   E           TQ         2013-10-26         2013-10-26         2016-10-25         Sale   E |            |                                |                              |  |  |
|                                                                                                    |      | Ļ                                                        |                                                                                              | Save                                                          | Cancel                                                                         |                                              | C800                                   | 2013-12-04                                                                                                    |            | credit<br>recharge:365         | Sale   Ept    -<br>Reset Pwd |  |  |
|                                                                                                    |      |                                                          | 5 C(                                                                                         | TR-811                                                        | CW9999C00021850                                                                | 18340073321                                  | CC800                                  | 2013-12-04                                                                                                    | 2013-12-04 | 2016-12-23                     | Sale   Edit   IExpired       |  |  |
|                                                                                                    |      |                                                          | 6 CC                                                                                         | TR-808S                                                       | CW8888C88988888                                                                | 18340073536                                  | CC800                                  | 2013-12-04                                                                                                    | 2013-12-04 | 2024-12-01                     | Sale   Edit Time             |  |  |
|                                                                                                    |      |                                                          | 7 C0                                                                                         | TR-803                                                        | CW9999C00017594                                                                | 18340073251                                  | CC800                                  | 2013-12-04                                                                                                    | 2013-12-04 | 2014-12-04                     | Sale   Edit   More           |  |  |
|                                                                                                    |      |                                                          |                                                                                              |                                                               |                                                                                |                                              | 1                                      |                                                                                                    |            |                                |                              |  |  |

### **Batch Update Expired Time**

Click the frame before the device in the target list to select it, and then click the "Batch Update" command upper the device, the batch update expired time window will pop up, select the one year, two year or life long (life time free is 10 years expired time), or you can specify how many days, then click "Save" to confirm, if the devices were active, the the expired time will be the expired day month year, if the device are not active, the expired time will add to the "Credit recharge" point, 1 credit recharge point is 1 day, 1 year is 365 credit recharge point, when the device

is active, the credit charge point will change to expired day month year. This command can be used to update the selected fleet or group devices expired time one time, the function is same with the "Update Expired Time".

| TE                                                                                                    | ST   |                                                                                     |               |                                                                                                    |                                                                                                    |                                                     |                                                                     |         |                                                     | 🚨 TEST, He                                                                                          |                                                                                                    | Change Password Exit                                                                                                    |
|----------------------------------------------------------------------------------------------------|------|-------------------------------------------------------------------------------------|---------------|----------------------------------------------------------------------------------------------------|----------------------------------------------------------------------------------------------------|-----------------------------------------------------|---------------------------------------------------------------------|---------|-----------------------------------------------------|----------------------------------------------------------------------------------------------------|----------------------------------------------------------------------------------------------------|----------------------------------------------------------------------------------------------------|
|                                                                                                    | Home | Busi                                                                                | ņess          | Monitor                                                                                                    |                                                                                                    |                                                     |                                                                     |         |                                                     |                                                                                                    |                                                                                                    | Target Custome                                                                                                    |
| customer List         +No           ■ ▲ TEST(0/27)         ■ ② DEMO(7/27)           ■ ③ OBD(1/1)         ■ ③ TEST(1/1)           ■ TEST1(10/10)         ■ TEST2(1/1)           ■ TEST3(0/0)         ■ TEST4(0/0) |      | ShowFree Contacts Contacts Target Batch N NO. 1 1 1 1 2 1 2 1 1 1 1 1 1 1 1 1 1 1 1 | Account : 999 | Sub-account<br>Sub-account<br>Sub-account<br>Sub-account<br>Sub-account<br>get Name<br>pdate Expire<br>pdate Expire<br>pdate Expire<br>pdate Time<br>Extend the i<br>evice Informa<br>arget Name<br>CCTR-800<br>2CTR-801<br>2CTR-828 | Roles : Distributor         Tel/Mob :         Information         update       IMEI Number :         IMEI Number         ed Time         maturity       365       day         on         ation         IMEI Number       CW9999C000021064         CW9999C00002507       1451211738         Save       Cancel | Target C<br>Address<br>SIM Card NO.<br>SIM Card NO. | Count: Stoc<br>s :<br>Type<br>iifelong<br>Opera<br>Delete<br>Delete | k (7) P | e Time<br>10-25<br>10-26<br>12-04<br>12-04<br>12-04 | Activation Time<br>2013-10-26<br>2013-10-26<br>2013-10-26<br>2013-12-04<br>2013-12-04<br>2013-12-04 | Expired Time           2015-10-26           credit           recharge:365           2016-10-25           credit           recharge:365           2016-10-25           credit           recharge:365           2016-10-25           2016-10-201           2016-12-03           2024-12-01           2014-12-04 | Monitor Operate Sale   Edit   More Sale   Edit   More Sale   Edit   More Sale   Edit   More Sale   Edit   More Sale   Edit   More Sale   Edit   More Sale   Edit   More |

### **Batch Move Device to Sub-account**

Click the frame before the device in the target list to select it, and then click the "Batch Move" command upper the device, select the customer name you want move to, Click "Save" will move the selected device to the selected customer. This command can be used to move selected devices to new fleet or user.

| GPS           | TEST |                               |                                              |                                 |                                                                    |                                        | 🔒 TEST, Hello Message (0) Change Password E |           |      |                    |  |
|---------------|------|-------------------------------|----------------------------------------------|---------------------------------|--------------------------------------------------------------------|----------------------------------------|---------------------------------------------|-----------|------|--------------------|--|
|               | Home | e Busir                       | ess Monitor                                  |                                 |                                                                    |                                        |                                             |           |      | Target Customer    |  |
| Customer List | +New | DEMO<br>Login Acc<br>Contacts | ount: 123456<br>: 999GPS                     | Roles : End Use<br>Tel/Mob :    | er                                                                 | Target Count: Stock (7) P<br>Address : | 'urchase (27)                               |           |      | Monitor            |  |
|               | •    | Target                        | Sub-account<br>ove 1 Batch up<br>Target Name | Information<br>Idate IMEI Numbe | Move<br>Customers inform<br>Target Customers<br>Device Information | ation<br>ShowRoom(7/7)                 | ×                                           |           |      | Operate            |  |
|               |      | ☑ 1                           | CCTR803                                      | CW1111C00000                    | Target Name                                                        | IMEI Number                            | Membership                                  | Operate   | 25   | Sale   Edit   More |  |
|               |      | 2                             | CCTR-828                                     | 1451211641                      | CCTR803<br>CCTR-828                                                | CW1111C00000003<br>1451211641          | DEMO(7/27)<br>DEMO(7/27)                    | Delete    | 25   | Sale   Edit   More |  |
|               |      | 3                             | CCTR-808S                                    | CW8888C88998                    | CCTR-808S                                                          | CW8888C88998888                        | DEMO(7/27)                                  | Delete    | 29   | Sale   Edit   More |  |
|               |      | 4                             | TR828-NEW                                    | 1451211887                      |                                                                    |                                        |                                             |           | 22   | Sale   Edit   More |  |
|               |      | 6                             | CCTR-820-FX                                  | 1451210919                      | Sa                                                                 | ave Cancel                             |                                             |           | -04  | Sale   Edit   More |  |
|               |      | 7                             | CCTR-820-HG                                  | 1451210874                      | 1834004                                                            | 1 10 2013                              | -11-14 2013-11-2                            | 21 2014-1 | 1-21 | Sale   Edit   More |  |

#### **Monitor Sun-account Selected Device**

Click the customer name in the customer list to select the customer device you like to monitor, and then click the "Monitor" in the top right of the page, or click the "Monitor" menu in the top of the page, a new monitor window for the selected customer device will pop up, the operation of this page is same with the normal end user, you can check device current location, playback history tracking, export running report etc.

|                                                                                                    | TEST |               |                          |                                          |                                             |       |                  |                                    |                 | 🔏 TEST, He      |                        | Change Password Exit |
|----------------------------------------------------------------------------------------------------|------|---------------|--------------------------|------------------------------------------|---------------------------------------------|-------|------------------|------------------------------------|-----------------|-----------------|------------------------|----------------------|
|                                                                                                    | Hom  | e             | Busir                    | nes Monitor                              |                                             |       |                  |                                    |                 |                 |                        | Target Custome       |
| Customer List           ■ ☆ TEST(0/27)           ■ ♪ DEMO(7/27)           ↓ ShowRoom(7/7)           ↓ StowRoom(7/7)           ↓ STST(1/1)           ↓ EST1(10/10)           ↓ TEST2(1/1)           ↓ TEST3(0/0)           ↓ TEST3(0/0) | +New | S<br>Lo<br>Ci | howR<br>gin Accontacts a | ount : 888888<br>: 999GPS<br>Sub-account | Roles : Distrit<br>Tel/Mob :<br>Information | butor | Target<br>Addres | Count: Stor<br>as :                | ck (7) Purchase | (7)             |                        | Monitor              |
|                                                                                                    |      | 1             | Batch M                  | ove 🐧 Batch u<br>Target Name             | h update IMEI Number : IMEI Number          |       | SIM Card NO.     | Search     Type Create Time Activa |                 | Activation Time | Expired Time           | Operate              |
| 12014(0/0)                                                                                                    |      |               | 1                        | CCTR-800                                 | CW9999C00021                                | 1064  | 18340073171      | CC800                              | 2013-10-25      | 2013-10-26      | 2015-10-26             | Sale   Edit   More   |
|                                                                                                    |      |               | 2                        | CCTR-801                                 | CW9999C00002                                | 2507  | 18340073235      | CC800                              | 2013-10-26      |                 | credit<br>recharge:365 | Sale   Edit   More   |
|                                                                                                    |      |               | 3                        | CCTR-828                                 | 1451211738                                  | 3     | 18340073717      | TQ                                 | 2013-10-26      | 2013-10-26      | 2016-10-25             | Sale   Edit   More   |
|                                                                                                    |      |               | 4                        | CCTR-810                                 | CW9999C00018                                | 3133  | 18340073252      | CC800                              | 2013-12-04      |                 | credit<br>recharge:365 | Sale   Edit   More   |
|                                                                                                    |      |               | 5                        | CCTR-811                                 | CW9999C00021                                | 1850  | 18340073321      | CC800                              | 2013-12-04      | 2013-12-04      | 2016-12-03             | Sale   Edit   More   |
|                                                                                                    |      |               | 6                        | CCTR-808S                                | CW8888C88988                                | 3888  | 18340073536      | CC800                              | 2013-12-04      | 2013-12-04      | 2024-12-01             | Sale   Edit   More   |
|                                                                                                    |      |               | 7                        | CCTR-803                                 | CW9999C00017                                | 7594  | 18340073251      | CC800<br>1                         | 2013-12-04      | 2013-12-04      | 2014-12-04             | Sale   Edit   More   |

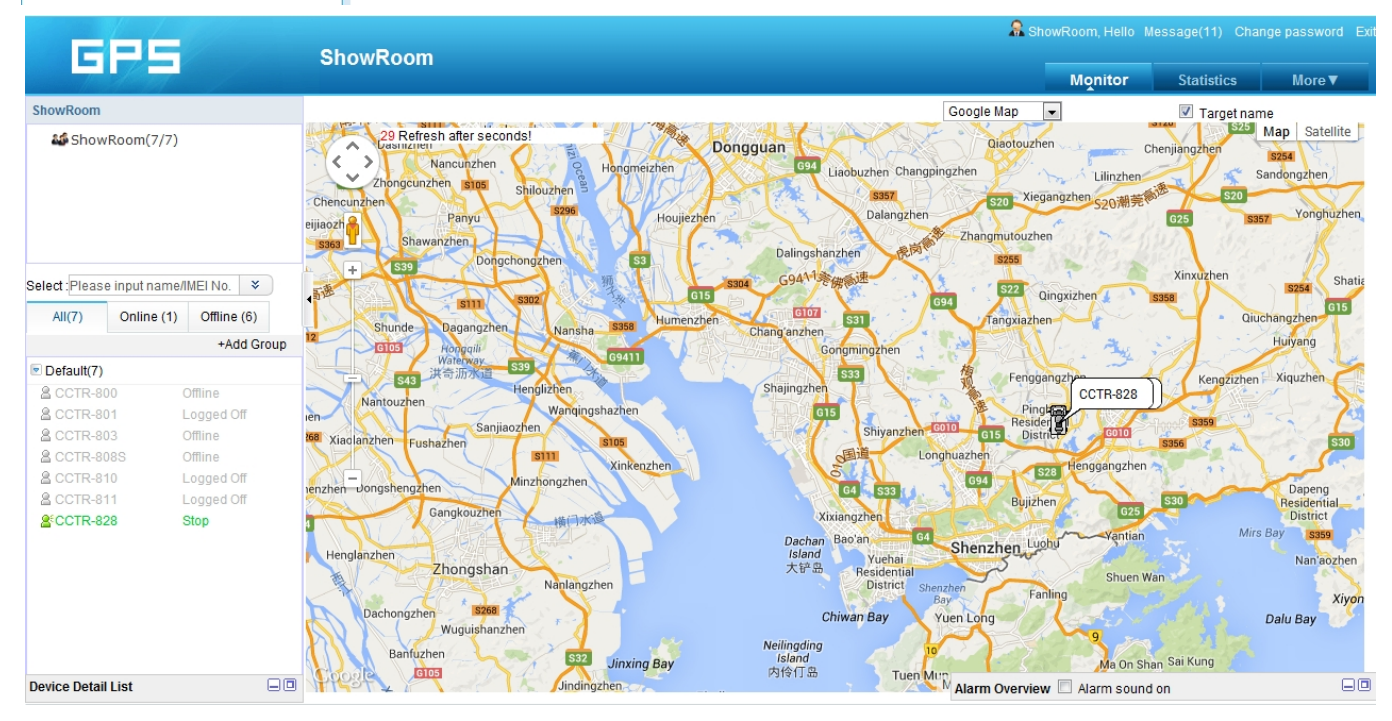

How to Sale a device to a customer

1. Create a new user customer name and login name(Normal is end user, also can be distributor (Sub-distributor)).

2. Select the sold device, and operate the "Sale" or "Move" command to move the selected device to the new created account.

3. Selected the sold device, update expired time / change customer information etc can be operated.

4. The device will be active automatically when the device is powered on and uploading location to platform.